## HAVE YOU EVER WONDERED WHERE TO FIND YOUR SCANNER REPORTS IN V&G?

Follow the steps below and you will know where to find them and able to review them whenever you want.

Go to the website www.nuskin.com

Select the market that your distributor account is set up in.

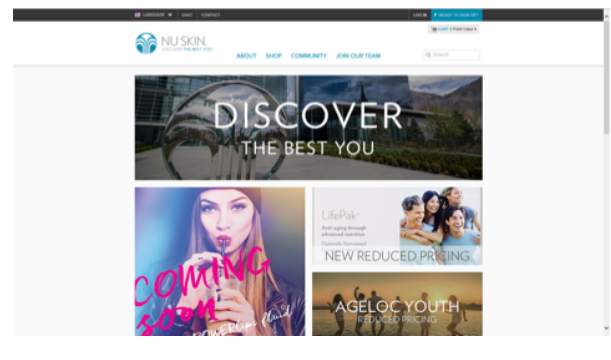

Enter in your Email Address/Username and Password. Then click on "LOG IN".

| C BACK |                              |  |
|--------|------------------------------|--|
|        |                              |  |
|        | LOG IN                       |  |
|        |                              |  |
|        |                              |  |
|        | Romember Mo Forget Password? |  |
|        | LOG W                        |  |
|        | REGISTER FOR AN ACCOUNT      |  |
|        |                              |  |
|        |                              |  |

From there you will want to go into your "VOLUMES."

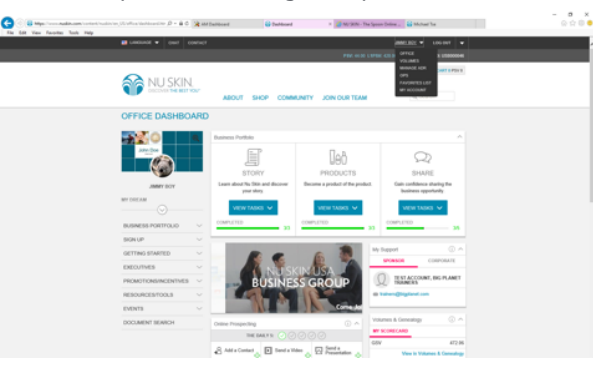

From "VOLUMES", select on "COMMISSIONS" then "MY SCANS." From here you will be able to select on what month you want to view from "MY SCAN BONUS REPORT" or "MY UPLOADED SCAN REPORT". Either one of these reports, provide you a lot of great information, based off the activity on the scanner that you are leasing from Pharmanex.

| BALES ORGANIZATION   | COMMERCIAL RECOUNTION ORDERS.CUETOMERE |         |
|----------------------|----------------------------------------|---------|
| GRAPH BY STATEMENTS  | DONATIONS TAX DOCUMENTS MY SCANS       |         |
| MY SCAN DONUS REPORT | PF UPLOADED SCAN REPORT                | (<br>): |
| August 2017 -        |                                        | TROM CI |
|                      | No data found for these settings       | 10.0    |
|                      |                                        |         |
|                      |                                        |         |
|                      |                                        |         |

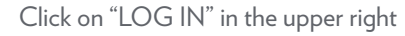

## Initial, Subsequent, and Reversed Scan Operator Bonuses

Scanned customers who have newly enrolled on an Automatic Delivery Reward (ADR) with a qualified\* SCS product and have linked their Initial Scan number to their new Automatic Delivery Rewards program account, may qualify you as the Scanner Lease Holder for Initial and Subsequent Scan Operator Bonuses.

Select the month of which you would like to view from the drop-down menu. A summary of activity in the selected period is viewable, including the individual customer's name who qualified you for these bonuses, the Scan number, and the scan dates. Use the status definitions to understand any details related to each potential scan bonus.

All Scan Operator Bonuses will be paid so long as your account is qualified<sup>\*\*</sup> to receive commissions and as long as they appear on the report under the status: PAYABLE. Use this report to continually track each month's progress toward productivity and lease maintenance with your Scanner.

\*Qualified SCS products are: Lifepak nano, LifePak® Women, LifePak® Prime, LifePak, 2pk g3 bottles, Youth (US) or Y-Span(CA), Eye Formula 2pk Bundle. Product availability and dosage levels vary per country. \*\*To qualify for any bonus, you must meet all requirements of the Sales Compensation Plan, including retail sales. For a complete summary of the Sales Compensation Plan, go to <u>www.nuskin.com</u>

## Scan Operator Bonus Status Definitions

Scan Operator Bonuses may have the following 8 statuses which determine if or when the Scan Bonus should be paid.

**SENT** – Our system has received the information of the scan card linked to an ADR and is currently evaluating if it will generate a bonus or not.

**WAITING** – Scan card has been linked however, no ADR order of SCS product has been completely paid or shipped yet. This bonus is waiting for order confirmation.

**PAYABLE** – ADR of SCS product has been linked to the scan card, paid for, and shipped. It is allocated to potentially payout a Scan Bonus for the selected period's commission check.

PAID - Scan Bonus has been paid out for the selected period's commission check.

**INACTIVE** – Scan Bonus payout was attempted for the selected period's commission check but you were not qualified to receive commissions making you ineligible to receive payment.

**ADR ENDED** – The ADR was linked to the scan card. However no SCS product was paid and shipped and now the linked ADR has been cancelled. For the Scan Bonus to payout, the ADR must be re-opened and SCS product paid and shipped.

**RETURNED** – The Scan Bonus was previously paid out, but the SCS product order for this scan has now been returned and refunded to the customer, causing the Scan Bonus to be reversed (clawback).

EXPIRED -The ADR linked to this scan did not generate a paid or shipped order within 3 months and is no longer eligible for payment.